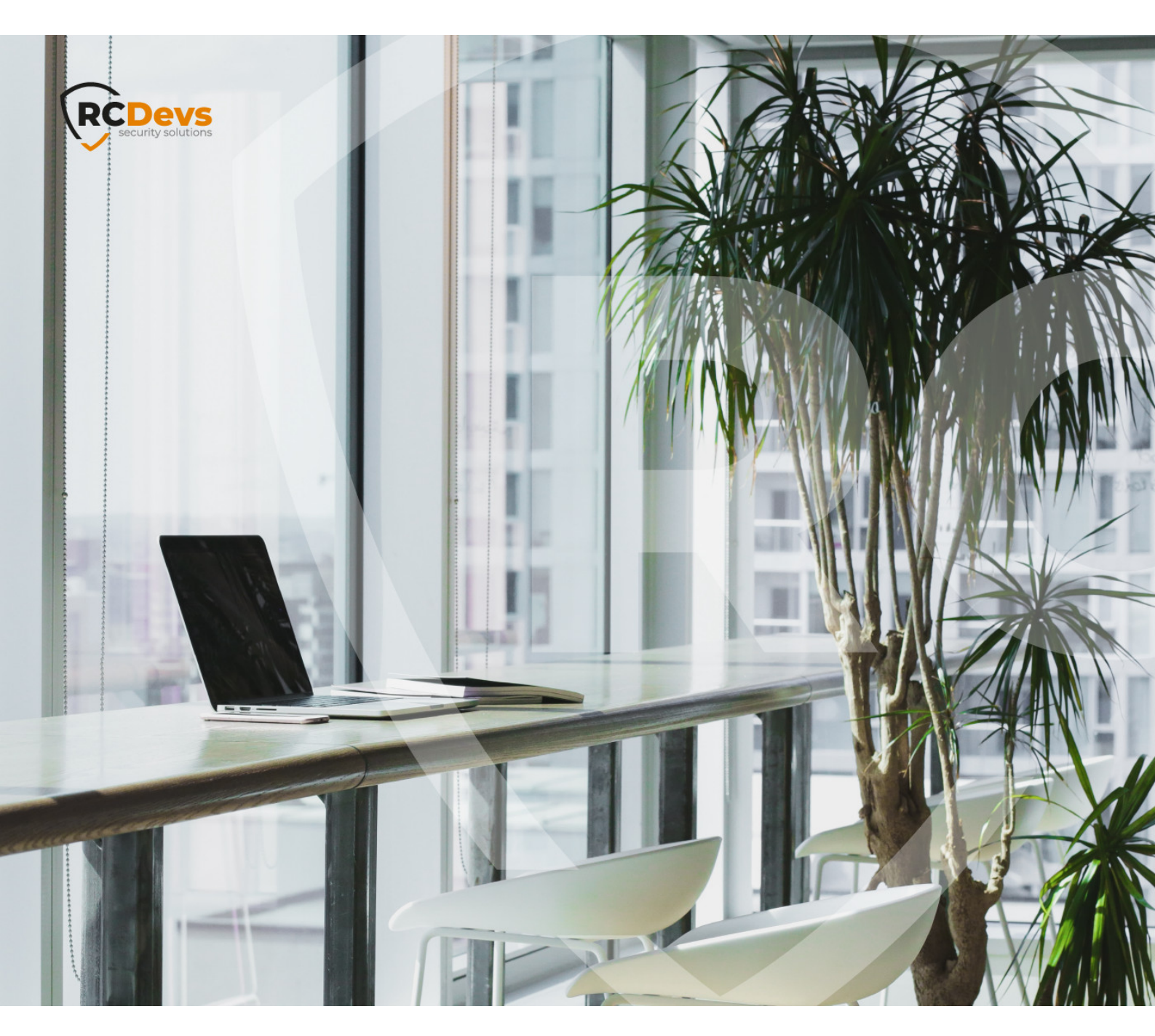

# WEBADM AS SUBORDINATE

document are subject to change without notice. Companies, names, and data used in examples herein are fictitious unless otherwise noted. This document may not be copied or distributed by any means, in whole or in part, for any reason, without the express written permission of RCDevs Security. WebADM and OpenOTP are trademarks of RCDevs. All further trademarks are the property of their respective owners.

No guarantee is given for the correctness of the information contained in this document. Please send any comments or corrections to info@rcdevs.com.

Limited Warranty - Copyright (c) 2010-2024 RCDevs Security SA. All Rights Reserved.

## B WebADM As Subordinate Certificate Authority

## 1. Overview

RCDevs' suite offers a public key infrastructure service and that functionality is mandatory for the proper functioning of RCDevs solutions.

The default setup is to make WebADM/Rsignd a standalone CA. In that scenario, you just need to follow the default WebADM setup.

For customers which already have a CA in place and running, you can configure WebADM as a subordinate CA.

This document will present you with how to configure WebADM as a subordinate certificate authority of your enterprise certificate authority. In that document, we demonstrate it with a root CA configured on Windows Server 2019. You need at least WebADM v.2.1.

The steps to achieve this configuration are the following :

- > Have a root/enterprise or subordinate CA already configured (not shown in that document),
- Generate from your enterprise CA a subordinate CA certificate and key pair to be used by WebADM (not shown in that document),
- > Import the subordinate certificate and key pair freshly generated in WebADM,
- Generate the cerfticate signing request (CSR) and the key which will be used by WebADM SOAP services (webadm.csr and webadm.key),
- > Use OpenSSL to submit the CSR and get back the certificate issued and signed by our new subordinate CA.

#### 🛕 Important

These steps must be done before you implement anything with WebADM and its components, or before you issued any certificate with WebADM internal PKI. Else you will have to renew all certificates used in each deployed component using the SOAP API (port 8443). Actions must be performed just after the <a href="https://webadm/bin/setup">/opt/webadm/bin/setup</a> script on the master node before configuring WebADM in cluster mode. Once the master is properly configured as a subordinate CA, the slave setup can be normally done as described in the High Availability documentation.

## 2. ROOT/Enterprise Certificate Authority

Please, refer to your PKI provider documentation to set up your root/enterprise certificate authority. We assume in that documentation that the root CA is already configured. My enterprise certificate authority is called **SUPCAAD2**. Found below, the details of my root CA :

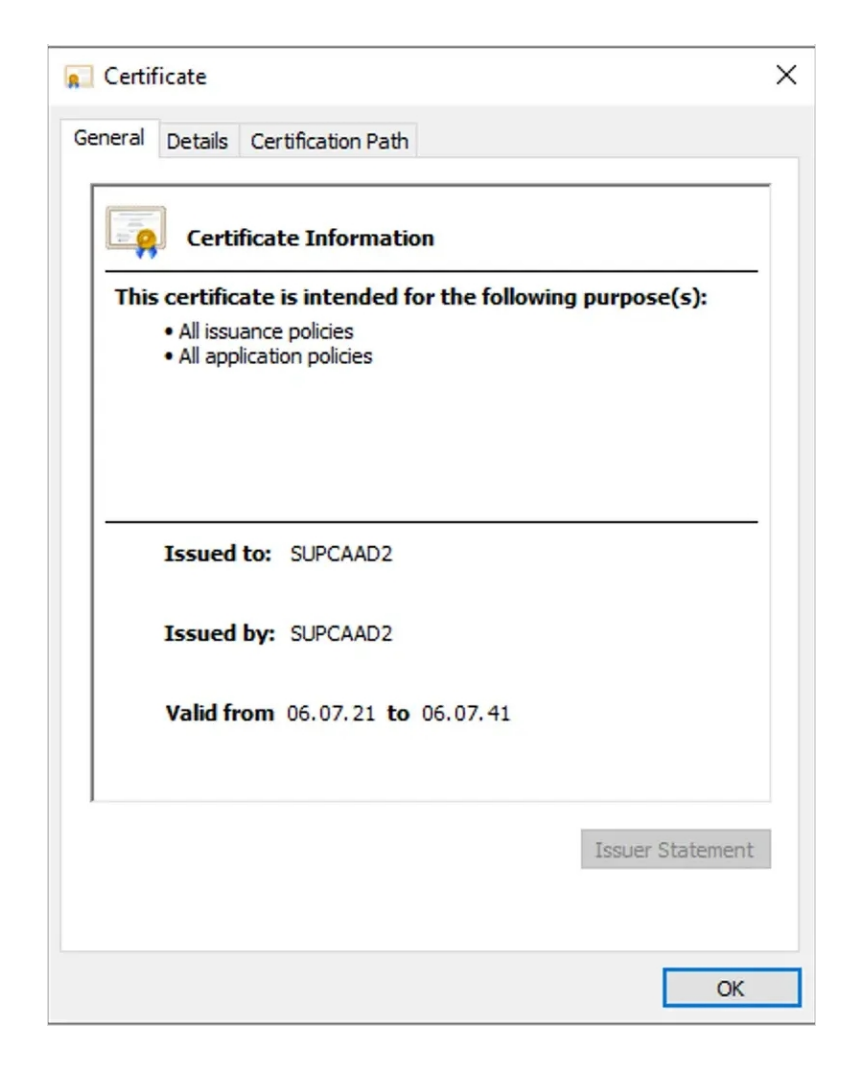

| 🕵 Certificate                      | ×      |
|------------------------------------|--------|
| General Details Certification Path |        |
| Certification path                 |        |
|                                    |        |
|                                    |        |
|                                    |        |
|                                    |        |
|                                    |        |
|                                    |        |
| View Certi                         | ficate |
| Certificate status:                |        |
| This certificate is OK.            |        |
|                                    |        |
|                                    |        |
| [                                  | ОК     |

Found below, the content of my root CA certificate :

-----BEGIN CERTIFICATE-----

MIIDpTCCAo2gAwIBAgIQVz4fdQJ2QZhGnJ2/KomwAjANBgkqhkiG9w0BAQsFADBZ MRMwEQYKCZImiZPyLGQBGRYDY29tMRYwFAYKCZImiZPyLGQBGRYGcmNkZXZzMRcw FQYKCZImiZPyLGQBGRYHc3VwcG9ydDERMA8GA1UEAxMIU1VQQ0FBRDIwHhcNMjEw NzA2MTYxNTU5WhcNNDEwNzA2MTYyNTU4WjBZMRMwEQYKCZImiZPyLGQBGRYDY29t MRYwFAYKCZImiZPyLGQBGRYGcmNkZXZzMRcwFQYKCZImiZPyLGQBGRYHc3VwcG9y dDERMA8GA1UEAxMIU1VQQ0FBRDIwggEiMA0GCSqGSIb3DQEBAQUAA4IBDwAwggEK AoIBAQDCVs3A/ksabY9Ljz+MhZbbQR4qZB6m/ofHdmzB+Am7Tsv4x9ulbB597jDQ qNaOoW6QVtUGHZYoYFXswiteyibFUIGTEjdPhDxU/SYvmGnmwZ0bEHIIS4/xJYW/ MvO3ykEul6Ugo8zAVc5ABQ1CjHi+ZtuaLy+A9eyxAeFL1emxvlbUn2mQvmmbUOtX Xt3c15iY33fAqgE1+pHm6E7MdUrVpESX5ynaQCgeL9BTgNbfuS00rk62UPoCx0q1 C/K9Dql7f7PQRntk56NKdelb600/xRuUcDx8XK1uyua1HFHZS2q7pjwlZFG8aRV2 ly1S8PxvalPi9RzXEO9AX+Mft/6lAgMBAAGjaTBnMBMGCSsGAQQBgjcUAgQGHgQA QwBBMA4GA1UdDwEB/wQEAwIBhjAPBgNVHRMBAf8EBTADAQH/MB0GA1UdDgQWBBTa 8I08IOjn2sDzuzREii1NThrF3zAQBgkrBgEEAYI3FQEEAwIBADANBgkqhkiG9w0B AQsFAAOCAQEAODLcWmSutShVG3qPpX5dCxOKGsfBeGJirpCrupSWeDy2oAsyZUfl vww/JYibjBD2RxOOikA8sAtjMmivzvLWaHkTZVpxgTQEUqoHqi0WAkJjTvAZljvt Oqxlso8HZPqZXAuVHW4wOZaLKeZSoE2qJjAuYfHVI7ZILqUHeQ7i28nuZvQJtnDw z292RfmbFE6iL9UAIe7i6KdVS6Apx9PJyt8vjN80hLEc2h94KKCK2S/q6cSTbllP JHMSm8SEGSHOAfdr6cVtLqH9FCxNQmyoPl8ISyQa6/HqrdwENoeExQ2XI059vkgy /RjlEukzs8c3B7cw9C3ViG7AVPwxr0bosw== -----END CERTIFICATE-----

#### Information contained in my CA certificate read with OpenSSL :

openssl x509 -in SUPCAAD2.crt -text -noout

| Certificate:                                                |
|-------------------------------------------------------------|
| Data:                                                       |
| Version: 3 (0x2)                                            |
| Serial Number:                                              |
| 57:3e:1f:75:02:76:41:98:46:9c:9d:bf:2a:89:b0:02             |
| Signature Algorithm: sha256WithRSAEncryption                |
| Issuer: DC = com, DC = rcdevs, DC = support, CN = SUPCAAD2  |
| Validity                                                    |
| Not Before: Jul 6 16:15:59 2021 GMT                         |
| Not After : Jul 6 16:25:58 2041 GMT                         |
| Subject: DC = com, DC = rcdevs, DC = support, CN = SUPCAAD2 |
| Subject Public Key Info:                                    |
| Public Key Algorithm: rsaEncryption                         |
| RSA Public-Key: (2048 bit)                                  |
| Modulus:                                                    |
| 00:c2:56:cd:c0:fe:4b:1a:6d:8f:4b:8f:3f:8c:85:               |
| 96:db:41:1e:2a:64:1e:a6:fe:87:c7:76:6c:c1:f8:               |
| 09:bb:4e:cb:f8:c7:db:a5:6c:1e:7d:ee:30:d0:a8:               |
|                                                             |

d6:8e:a1:6e:90:56:d5:06:1d:96:28:60:55:ec:c2: 2b:5e:ca:26:c5:50:81:93:12:37:4f:84:3c:54:fd: 26:2f:98:69:e6:c1:9d:1b:10:72:25:4b:8f:f1:25: 85:bf:32:f3:b7:ca:41:2e:97:a5:20:a3:cc:c0:55: ce:40:05:0d:42:8c:78:be:66:db:9a:2f:2f:80:f5: ec:b1:01:e1:4b:d5:e9:b1:be:56:d4:9f:69:90:be: 69:9b:50:eb:57:5e:dd:dc:d7:98:98:df:77:c0:aa: 01:35:fa:91:e6:e8:4e:cc:75:4a:d5:a4:44:97:e7: 29:da:40:28:1e:2f:d0:53:80:d6:df:b9:2d:34:ae: 4e:b6:50:fa:02:c7:4a:b5:0b:f2:bd:0e:a9:7b:7f: b3:d0:46:7b:64:e7:a3:4a:75:e2:1b:eb:4d:3f:c5: 1b:94:70:3c:7c:5c:ad:6e:ca:e6:b5:1c:51:d9:4b: 6a:bb:a6:3c:25:64:51:bc:69:15:76:97:2d:52:f0: fc:6f:6a:53:e2:f5:1c:d7:10:ef:40:5f:e3:1f:b7: fe:a5 Exponent: 65537 (0x10001) X509v3 extensions: 1.3.6.1.4.1.311.20.2: ...C.A X509v3 Key Usage: critical Digital Signature, Certificate Sign, CRL Sign X509v3 Basic Constraints: critical CA:TRUE X509v3 Subject Key Identifier: DA:F0:8D:3C:94:E8:E7:DA:C0:F3:BB:34:44:8A:2D:4D:4E:1A:C5:DF 1.3.6.1.4.1.311.21.1: . . . Signature Algorithm: sha256WithRSAEncryption 38:32:dc:5a:64:ae:b5:28:55:1b:78:0f:a5:7e:5d:0b:13:8a: 1a:c7:c1:78:62:62:ae:90:ab:ba:94:96:78:3c:b6:a0:0b:32: 65:47:e5:bf:0c:3f:25:88:9b:8c:10:f6:47:13:8e:8a:40:3c: b0:0b:63:32:68:af:ce:f2:d6:68:79:13:65:5a:71:81:34:04: 52:aa:07:aa:2d:16:02:42:63:4e:f0:19:96:3b:ed:3a:ac:65: b2:8f:07:64:fa:99:5c:0b:95:1d:6e:30:39:96:8b:29:e6:52: a0:4d:aa:26:30:2e:61:f1:d5:23:b6:48:2e:a5:07:79:0e:e2: db:c9:ee:66:f4:09:b6:70:f0:cf:6f:76:45:f9:9b:14:4e:a2: 2f:d5:00:21:ee:e2:e8:a7:55:4b:a0:29:c7:d3:c9:ca:df:2f: 8c:df:34:84:b1:1c:da:1f:78:28:a0:8a:d9:2f:ea:e9:c4:93: 6e:59:4f:24:73:12:9b:c4:84:19:21:ce:01:f7:6b:e9:c5:6d: 2e:a1:fd:14:2c:4d:42:6c:a8:3c:8f:08:4b:24:1a:eb:f1:ea: ad:dc:04:36:87:84:c5:0d:97:23:4e:7d:be:48:32:fd:18:e5: 12:e9:33:b3:c7:37:07:b7:30:f4:2d:d5:88:6e:c0:54:fc:31: af:46:e8:b3

## 3. Subordinate CA certificate

Please, refer to your PKI provider documentation to generate a Subordinate CA certificate which will be used by WebADM. Found below, the details of my subordinate certificate which will be imported on WebADM to make WebADM a subordinate certificate

authority of your enterprise CA. My WebADM server which will be configured as SubCA is named **webadm2.support.rcdevs.com**. Found below the details:

| 属 Certificate   |                                                | ×                |
|-----------------|------------------------------------------------|------------------|
| General Details | Certification Path                             |                  |
| Certifi         | cate Information                               |                  |
| • All appli     | e is intended for the following ation policies | purpose(s):      |
|                 |                                                |                  |
|                 |                                                |                  |
| Issued t        | webadm2.support.rcdevs.com                     |                  |
| Issued b        | y: SUPCAAD2                                    |                  |
| Valid fro       | m 28.07.21 to 28.07.23                         |                  |
|                 |                                                | Topuer Statement |
|                 |                                                | assuer statement |
|                 |                                                | ОК               |

Below, the proof that is has been issued by my root/enterprise certificate authority:

| 🐖 Certificate                      | ×                |
|------------------------------------|------------------|
| General Details Certification Path |                  |
| Certification path                 |                  |
| Certificate status:                | View Certificate |
| This certificate is OK.            | ОК               |

Found below the content of my subordinate certificate file and his key which will be used by WebADM as ca.crt and ca.key in /opt/webadm/pki/ca/ folder:

Subordinate CA certificate (ca.crt):

-----BEGIN CERTIFICATE-----

MIIFWDCCBECgAwIBAgITHAAAAAqFCxCd4ea1rgAAAAAACjANBgkqhkiG9w0BAQsF ADBZMRMwEQYKCZImiZPyLGQBGRYDY29tMRYwFAYKCZImiZPyLGQBGRYGcmNkZXZz MRcwFQYKCZImiZPyLGQBGRYHc3VwcG9ydDERMA8GA1UEAxMIU1VQQ0FBRDIwHhcN MjEwNzI4MTU1NDMxWhcNMjMwNzI4MTYwNDMxWjCBpzELMAkGA1UEBhMCTFUxEzAR BgNVBAgTCkx1eGVtYm91cmcxDzANBgNVBAcTBkJlbHZhbDEXMBUGA1UEChMOU3Vw cG9ydCBSQ0RldnMxCzAJBgNVBAsTAkIUMSMwIQYDVQQDExp3ZWJhZG0yLnN1cHBv cnQucmNkZXZzLmNvbTEnMCUGCSqGSIb3DQEJARYYeW9hbm5Ac3VwcG9ydC5yY2RI dnMuY29tMIGfMA0GCSqGSIb3DQEBAQUAA4GNADCBiQKBgQCXQsn7nClgZmS4XbFy CkNPmiT7c9rgCdZeR9jo1uKQkXzzJ8p8bmSPd+Xd39lupHJbSRYbNyDtN425Q/wW FYBTmwdBCWMQkGF5itke6sim6pOG8a8EVbMKH/WLEzfBoeR2zIzEFTueBp+NGwXy 1VVgdYman26wNsXPvQEI2YkxbQIDAQABo4ICTDCCAkgwDgYDVR0PAQH/BAQDAgGG MBkGCSsGAQQBgjcUAqQMHqoAUwB1AGIAQwBBMB0GA1UdDqQWBBQtOARJo1wNiAcp L4GsyoIIL7aoGzAfBgNVHSMEGDAWgBTa8I08IOjn2sDzuzREii1NThrF3zCBzwYD VR0fBIHHMIHEMIHBoIG+oIG7hoG4bGRhcDovLy9DTj1TVVBDQUFEMixDTj1BRDE5 LTIsQ049Q0RQLENOPVB1YmxpYyUyMEtleSUyMFNIcnZpY2VzLENOPVNIcnZpY2Vz LENOPUNvbmZpZ3VyYXRpb24sREM9c3VwcG9ydCxEQz1yY2RldnMsREM9Y29tP2NI cnRpZmljYXRlUmV2b2NhdGlvbkxpc3Q/YmFzZT9vYmplY3RDbGFzcz1jUkxEaXN0 cmlidXRpb25Qb2ludDCB9wYIKwYBBQUHAQEEgeowgecwgbEGCCsGAQUFBzAChoGk bGRhcDovLy9DTj1TVVBDQUFEMixDTj1BSUEsQ049UHVibGljJTIwS2V5JTIwU2Vy dmljZXMsQ049U2VydmljZXMsQ049Q29uZmIndXJhdGlvbixEQz1zdXBwb3J0LERD PXIjZGV2cyxEQz1ib20/Y0FDZXI0aWZpY2F0ZT9iYXNIP29iamVjdENsYXNzPWNI cnRpZmljYXRpb25BdXRob3JpdHkwMQYIKwYBBQUHMAGGJWh0dHA6Ly9BRDE5LTIu c3VwcG9ydC5yY2RldnMuY29tL29jc3AwDwYDVR0TAQH/BAUwAwEB/zANBgkqhkiG 9w0BAQsFAAOCAQEAoR5d7dImJflXfbnqLS+kvpIp59X7HQGt8MnXj74iesoxRQES i0LmizyroD4UGS0zzTXjQUVfRQqoSesdSKEtekXJSPue3KS0i+HCfCPhK4YxTojV rdmYrpCjf0SoYaOaQoNmQdt28WvJ+WlQU91gGRdiyN5zVuzyz8cR2NLlhSdKCvba zAZeUdkKIX16KIVhthdvmtJfhEjePef8/BOpzHVVAnNkhqRuPZOEk2bbH05wBJKa fHFnLy1o/BI08b0ye7fnTLYiWxoJahD5PYF8QIcMMgI6gIBD67VSWvyCH7NVv46Y jLlj9pUdR7bis7OJKtkXoJoIHRrIrARAjYx8rA== -----END CERTIFICATE-----

Subordinate CA key (ca.key) :

-----BEGIN PRIVATE KEY-----

MIICdgIBADANBgkqhkiG9w0BAQEFAASCAmAwggJcAgEAAoGBAJdCyfucKWBmZLhd sXIKQ0+aJPtz2uAJ1I5H2OjW4pCRfPMnynxuZI935d3f0i6kcltJFhs3IO03jblD /BYVgFObB0EJYxCQYXmK2R7qyKbqk4bxrwRVswof9YsTN8Gh5HbMjMQVO54Gn40b BfLVVWB1iZqfbrA2xc+9AQjZiTFtAgMBAAECgYB1jozYJbfqmemxd+/Ox7ckiJIx cwsqj7qxL3mfDFKtNMU9XTF7n3g8IFzgIXGCmn/d/mFV6XSHqGNXF0U2DKPcJHgX VFhooj52v6yh3a18L0ngAFd84jyMvNM1PsG9iHPvn2sGDy05qCdmnLhABWksdhHY 00Bf6FuHKgLL1MTxaQJBAMgV4UCIIBylVIwuQKSHDJYrU5UjTSUIUwUQHEAWJxQ7 rHnZszHDuAYWXOUJvNOuJ4a6UXi3qiqiB7rytDe5Bz8CQQDBh/9pZo9LR35WmO1m x0m/SDAX6/rFyM6FFAEntz1bs9PJEjumUwM8sXGR4NhXbtHr5Jywkz3vIcNgU3DA FihTAkADsCOOxPOSk5mTW+bIIXgh7HqF7Timzhh5p2pd5AqkXNU5CcI70Je7xP3B WwSYAkXIPfbyerAwSPxLfd3EiSyRAkBrNv+Nkc7iwonASdqDbPZzLPfP2ODFv9iB qzJ0oTQx4G783sgC/cw2TIuBaJIR5ggP6kfQHtJZ71eAvtkg4WWXAkEAvpelsk/5 2Mv0m+VG+nWWCtA9ncwqfwfIZ9HGHOs4KZ2uhgIac17XQWvkKbpIB8sYKvG9qNey HIDEqQ7fouU/+w==

-----END PRIVATE KEY-----

Information contained in the certificate read with OpenSSL :

openssl x509 -in ca.crt -text -noout

```
Certificate:
  Data:
    Version: 3 (0x2)
    Serial Number:
       1c:00:00:00:0a:85:0b:10:9d:e1:e6:b5:ae:00:00:00:00:00:0a
    Signature Algorithm: sha256WithRSAEncryption
    Issuer: DC = com, DC = rcdevs, DC = support, CN = SUPCAAD2
    Validity
       Not Before: Jul 28 15:54:31 2021 GMT
       Not After : Jul 28 16:04:31 2023 GMT
    Subject: C = LU, ST = Luxembourg, L = Belval, O = Support RCDevs, OU = IT, CN =
webadm2.support.rcdevs.com, emailAddress = yoann@support.rcdevs.com
    Subject Public Key Info:
       Public Key Algorithm: rsaEncryption
         RSA Public-Key: (1024 bit)
         Modulus:
            00:97:42:c9:fb:9c:29:60:66:64:b8:5d:b1:72:0a:
            43:4f:9a:24:fb:73:da:e0:09:d6:5e:47:d8:e8:d6:
            e2:90:91:7c:f3:27:ca:7c:6e:64:8f:77:e5:dd:df:
            d2:2e:a4:72:5b:49:16:1b:37:20:ed:37:8d:b9:43:
            fc:16:15:80:53:9b:07:41:09:63:10:90:61:79:8a:
            d9:1e:ea:c8:a6:ea:93:86:f1:af:04:55:b3:0a:1f:
            f5:8b:13:37:c1:a1:e4:76:cc:8c:c4:15:3b:9e:06:
            9f:8d:1b:05:f2:d5:55:60:75:89:9a:9f:6e:b0:36:
```

c5:cf:bd:01:08:d9:89:31:6d Exponent: 65537 (0x10001) X509v3 extensions: X509v3 Key Usage: critical Digital Signature, Certificate Sign, CRL Sign 1.3.6.1.4.1.311.20.2:

#### .S.u.b.C.A

X509v3 Subject Key Identifier: 2D:38:04:49:A3:5C:0D:88:07:29:2F:81:AC:CA:82:25:2F:B6:A8:1B X509v3 Authority Key Identifier: keyid:DA:F0:8D:3C:94:E8:E7:DA:C0:F3:BB:34:44:8A:2D:4D:4E:1A:C5:DF

X509v3 CRL Distribution Points:

Full Name:

URI:Idap:///CN=SUPCAAD2,CN=AD19-

```
2,CN=CDP,CN=Public%20Key%20Services,CN=Services,CN=Configuration,DC=support,DC=rcdevs,DC=com certificateRevocationList?base?objectClass=cRLDistributionPoint
```

Authority Information Access:

CA Issuers -

URI:Idap:///CN=SUPCAAD2,CN=AIA,CN=Public%20Key%20Services,CN=Services,CN=Configuration,DC=supp cACertificate?base?objectClass=certificationAuthority

OCSP - URI:http://AD19-2.support.rcdevs.com/ocsp

#### X509v3 Basic Constraints: critical CA:TRUE

Signature Algorithm: sha256WithRSAEncryption a1:1e:5d:ed:d2:26:25:f9:57:7d:b9:ea:2d:2f:a4:be:92:29: e7:d5:fb:1d:01:ad:f0:c9:d7:8f:be:22:7a:ca:31:45:01:12: 8b:42:e6:8b:3c:ab:a0:3e:14:19:2d:33:cd:35:e3:41:45:5f: 45:0a:a8:49:eb:1d:48:a1:2d:7a:45:c9:48:fb:9e:dc:a4:b4: 8b:e1:c2:7c:23:e1:2b:86:31:4e:88:d5:ad:d9:98:ae:90:a3: 7f:44:a8:61:a3:9a:42:83:66:41:db:76:f1:6b:c9:f9:69:50: 53:dd:60:19:17:62:c8:de:73:56:ec:f2:cf:c7:11:d8:d2:c8: 85:27:4a:0a:f6:da:cc:06:5e:51:d9:0a:95:7d:7a:2a:55:61: b6:17:6f:9a:d2:5f:84:48:de:3d:e7:fc:fc:13:a9:cc:75:55: 02:73:64:86:a4:6e:3d:93:84:93:66:db:1f:4e:70:04:92:9a: 7c:71:67:2f:2d:68:fc:12:34:f1:bd:32:7b:b7:e7:4c:b6:22: 5b:1a:09:6a:10:f9:3d:81:7c:42:57:0c:32:09:7a:82:50:43: eb:b5:52:5a:fc:82:1f:b3:55:bf:8e:98:8c:b9:63:f6:95:1d: 47:b6:e2:b3:b3:89:2a:d9:17:a0:9a:08:1d:1a:e5:ac:04:40: 8d:8c:7c:ac

This certificate and the key will replace the default ca.crt and ca.key generated after the WebADM setup script in /opt/webadm/pki/ca/ folder. Remove the existing ca.crt and ca.key files available in that folder and copy the new ones. The new ca.crt file must also be copied in /opt/webadm/pki/trusted/ folder. All CA certificates chain between your root CA and the WebADM CA must also be copied in the trusted/ folder. Once the 2 (or more) CA certificates are copied in the trusted/ folder do the make command inside the folder:

[root@webadm2 tmp]# cd /opt/webadm/pki/trusted/ [root@webadm2 trusted]# make ADROOT.crt ... 148c96ae.0 ca.crt ... faff8618.0

[root@webadm2 trusted]# ls -al lrwxrwxrwx. 1 root root 10 Dec 8 11:54 148c96ae.0 -> ADROOT.crt -rw-r--r-. 1 root root 1326 Aug 16 11:37 ADROOT.crt -rw-r--r-. 1 root root 1071 Dec 8 10:46 Makefile -rw-r--r-. 1 root root 1915 Aug 16 11:38 ca.crt lrwxrwxrwx. 1 root root 6 Dec 8 11:54 faff8618.0 -> ca.crt

My WebADM server is now configured as a subordinate CA of my root/enterprise CA. The next step is to generate the certificate for WebADM services usage.

## 3. Regenerate WebADM certificate and key based on CSR

WebADM/Rsignd is now configured as a subordinate CA of our enterprise CA, and we need now to issue a certificate and its associate key which will be used by WebADM SOAP services and signed by our new subordinate CA.

On your WebADM server, navigate in /opt/webadm/pki/ and you should find the default webadm.crt, webadm.key and webadm.csr generated during the first WebADM setup script.

[root@webadm2 trusted]# cd /opt/webadm/pki/ [root@webadm2 pki]# ls -al total 12 drwx-----. 2 root root 69 Dec 8 10:46 ca drwxr-xr-x. 2 root root 90 Dec 8 11:54 trusted -rw-r----. 1 root root 90 Dec 8 11:54 trusted -rw-r--r-. 1 root webadm 1164 Aug 26 10:44 webadm.crt -rw-r--r-. 1 root root 1094 Aug 16 11:28 webadm.csr -rw-r----. 1 root webadm 1708 Aug 16 11:27 webadm.key

You can remove webadm.crt and keep the existing webadm.key :

[root@webadm2 pki]# rm -f webadm.crt

The following command will generate a new certificate based on the existing CSR (webadm.csr) and generate the associate certificate signed by our subordinate CA (WebADM):

[root@webadm2 pki]# openssl x509 -req -days 365 -in /opt/webadm/pki/webadm.csr -out /opt/webadm/pki/webadm.crt -CA /opt/webadm/pki/ca/ca.crt -CAkey /opt/webadm/pki/ca/ca.key -CAserial /opt/webadm/pki/ca/serial

#### Note

In the previous command, I configure the validity to 365 days. You can extend the validity if needed. WebADM should auto-renew its certificate when the certificate is near expiration after a restart of WebADM services.

You should have the following output if eveything goes fine :

Signature ok subject=C = LU, ST = Luxembourg, L = LU, O = RCDevs Support, OU = ITSEC, CN = webadm2, emailAddress = yoann@support.rcdevs.com Getting CA Private Key

And the certificate should now be there :

| [root@webadm2 pki]# ls -al                       |
|--------------------------------------------------|
| total 16                                         |
| drwx 2 root root 69 Dec 8 10:46 ca               |
| drwxr-xr-x. 2 root root 90 Dec 8 11:54 trusted   |
| -rw-rr 1 root root 1164 Dec 8 12:23 webadm.crt   |
| -rw-rr 1 root root 1094 Aug 16 11:28 webadm.csr  |
| -rw-r 1 root webadm 1708 Aug 16 11:27 webadm.key |

Below, I execute the OpenSSL verification command to check the newly generated certificate match with the old key:

[root@webadm2 pki]# openssl rsa -modulus -noout -in webadm.key | openssl md5 (stdin)= 67ded38c0ad5bf0ab68dac8e87e0f5fb

[root@webadm2 pki]# openssl x509 -modulus -noout -in webadm.crt | openssl md5 (stdin)= 67ded38c0ad5bf0ab68dac8e87e0f5fb

#### It matches!

Now, I verify if the issuer is correct for my new WebADM certificate. It must be issued by my WebADM Subordinate CA :

[root@webadm2 pki]# openssl x509 -in webadm.crt -noout -text Certificate: Data: Version: 1 (0x0) Serial Number: 58 (0x3a) Signature Algorithm: sha256WithRSAEncryption Issuer: C = LU, ST = Luxembourg, L = Belval, O = Support RCDevs, OU = IT, CN =webadm2.support.rcdevs.com, emailAddress = yoann@support.rcdevs.com Validity Not Before: Dec 8 11:23:33 2021 GMT Not After : Dec 8 11:23:33 2022 GMT Subject: C = LU, ST = Luxembourg, L = LU, O = RCDevs Support, OU = ITSEC, CN = webadm2, emailAddress = yoann@support.rcdevs.com Subject Public Key Info: Public Key Algorithm: rsaEncryption RSA Public-Key: (2048 bit) Modulus: 00:cc:39:17:43:8d:a9:be:16:1c:79:25:1f:e6:9f: 23:ed:64:6f:c6:53:87:9a:65:d1:a5:52:04:46:91: 2e:01:3d:39:24:82:33:48:e1:cc:08:32:86:fa:3a: a5:67:9d:79:43:07:07:a2:43:50:b0:b3:fe:e9:41: d1:af:3a:ae:9c:8c:cc:9f:fb:66:5e:af:53:8b:a5: d6:5e:4f:83:a4:58:ce:b8:8a:de:ff:46:cd:02:90: 8d:75:16:0b:87:cf:eb:f4:bd:91:6f:d2:fe:06:5c: 3a:e5:fd:1d:73:25:20:80:8e:73:99:eb:ef:8b:41: ce:1c:f5:f8:27:aa:85:07:e0:76:8d:4a:97:e3:98: 83:ba:c8:20:87:08:60:e6:7d:19:a8:17:55:a1:c1: 26:6d:5a:6b:c1:a0:3c:70:b2:92:b3:80:92:e7:f2: 3a:61:0c:ec:15:cd:c6:d8:ff:ed:f9:8c:c3:e6:11: 2e:5a:4e:7c:c6:2c:cc:c6:73:2d:6b:9d:63:26:92: c0:6d:b9:5b:dd:27:50:3d:cc:3c:ee:de:5a:e8:6a: a0:b8:21:8e:47:72:b0:a3:67:58:aa:17:55:0c:44: eb:89:b1:6f:e0:74:b8:c7:70:30:82:9b:96:ab:a3: 43:9a:4f:a4:9c:56:3e:7f:a3:8e:63:5b:3d:d1:15: 89:2f Exponent: 65537 (0x10001) Signature Algorithm: sha256WithRSAEncryption 32:50:a6:75:f5:6f:1a:c4:a1:ea:77:51:fb:85:a4:e6:99:e9: 57:ed:4d:e8:38:4a:72:b5:49:8a:04:70:23:64:94:40:cb:b5: a5:ab:26:9d:08:41:23:1e:6f:e3:6e:0b:65:a1:45:a9:70:51: 91:49:fd:3c:9a:bf:fd:88:84:e4:93:a6:b8:57:af:28:2e:9e: 41:46:d5:4d:eb:8c:90:7f:29:03:98:53:bf:f8:46:8c:db:3b: ac:dd:f5:02:cb:c8:81:7f:45:ca:1b:25:d9:31:db:8a:ad:17: 64:c3:3f:63:c2:4b:60:f1:17:f6:78:a6:af:50:e6:a7:ff:f2: 33:af

Everything looks good.

You can now start/restart WebADM services and check the Rsignd service (PKI) is working correctly :

[root@webadm2 pki]# /opt/webadm/bin/webadm start hecking libudev dependency... Ok Checking system architecture... Ok Checking server configurations... Ok

Found Trial license (RCDEVSSUPPORT) Licensed by RCDevs Security SA to RCDevs Support Licensed product(s): OpenOTP,SpanKey

Starting WebADM PKI service... Ok Starting WebADM Session service... Ok Starting WebADM Watchd service... Ok Starting WebADM HTTP service... Ok

Checking server connections... Connected LDAP server: AD1 (192.168.4.2) Connected SQL server: SQL19 (192.168.4.4) Connected PKI server: PKI Server (localhost) Connected Mail server: SMTP Server (192.168.4.1) Connected Session server: Session Server 1 (192.168.4.20)

Checking LDAP proxy user access... Ok Checking SQL database access... Ok Checking PKI service access... Ok Checking Mail service access... Ok Checking Cloud service access... Ok

Cluster mode enabled with 2 nodes (I'm master)

In the previous output, you can see the 3 following lines which indicate everything is fine :

Starting WebADM PKI service... Ok

...

...

Connected PKI server: PKI Server (localhost)

Checking PKI service access... Ok

Everything is now configured correctly.

You can double-check the certificate used on your WebADM through your web browser :

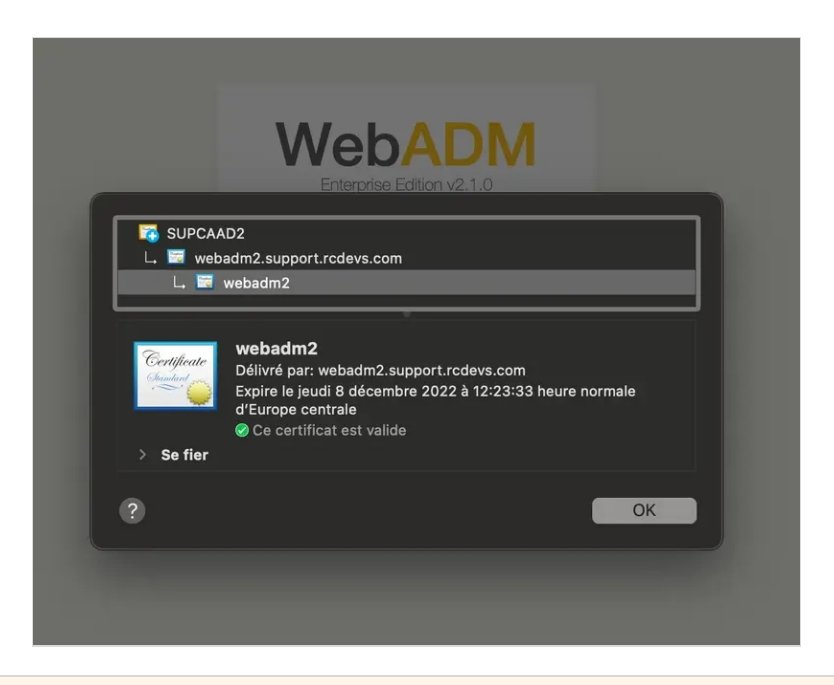

# 4. Issue clients, servers and users certificates

Now our WebADM is configured as a subordinate CA, we will check that WebADM can generate the different kinds of certificates which can be issued by WebADM/Rsignd.

## 4.1 Issue an OpenOTP or Spankey client certificate

Login on WebADM administrator portal, click Admin tab and then click on Issue Server or Client SSL Certificate.

| Web                                                                                 | Enterp<br>0-2021 RC                            | orise Editio                                                                      | on v2.1.0                                                                            |                                                                                |                                                                                                    | APIO 💭 🌐 🕻                                                                                 |
|-------------------------------------------------------------------------------------|------------------------------------------------|-----------------------------------------------------------------------------------|--------------------------------------------------------------------------------------|--------------------------------------------------------------------------------|----------------------------------------------------------------------------------------------------|--------------------------------------------------------------------------------------------|
| Home Ad                                                                             | lmin C                                         | luster Creat                                                                      | te Search                                                                            | Import Databas                                                                 | es Statistics Ap                                                                                                    | oplications About Logout                                                                   |
|                                                                                     |                                                |                                                                                   |                                                                                      | WebAD                                                                          | M Server Administratio                                                                                                    | n                                                                                          |
| ebADM v2.1.0                                                                        | ) (64bit) ru                                   | inning on serve                                                                   | r webadm2.supp                                                                       | ort.rcdevs.com (192                                                            | .168.4.21) in cluster m                                                                                                   | ode (2 servers). Currently handling 1 connection(s).                                       |
| erver Version I<br>ternal Server 1<br>ardware Modu<br>lebADM Featu<br>CDevs Cloud S | Details:<br>Fime:<br>les:<br>res:<br>Services: | Apache/2.4<br>2021-12-00<br>No HSM C<br>WebApps (<br>BASE, LIC                    | 4.51 PHP/7.4.26<br>8 12:49:59 Europ<br>ionnected<br>(Enabled), WebS<br>ENSE, PUSH, S | OpenSSL/1.1.1I<br>e/Berlin (NTP chec<br>Srvs (Enabled), Mar<br>MS, PROOF (Conn | k Ok)<br>nager (Enabled)<br>ected)                                                                                        |                                                                                            |
| tive LDAP Se                                                                        | rver:<br>Server:                               | AD1 (192.)                                                                        | 168.4.2)                                                                             | 4 20)                                                                          | Act                                                                                                    | tive SQL Server: SQL19 (192.168.4.4)                                                       |
| ctive Mail Serv                                                                     | er:                                            | SMTP Ser                                                                          | ver (146.59.204.1                                                                    | (89)                                                                           | Act                                                                                                    | 114 FRI Selver (192.100.4.21)                                                              |
|                                                                                     | **                                             | Associate dom<br>LDAP user sea<br>LDAP Mount<br>Connect secon<br>servers to the t | Points (3)<br>dary LDAP<br>ree view.                                                 | Define<br>for cor                                                              | custom policy settings<br>issumer applications.<br>P Option Sets (2)<br>LDAP tree contraints for<br>ther' administrators. | Administrator Roles (3)<br>Create admin role templates for<br>your 'other' administrators. |
|                                                                                     |                                                | L                                                                                 | icensing and Co                                                                      | onfigurations                                                                  | Runtime Actions                                                                                                    |                                                                                            |
|                                                                                     |                                                |                                                                                   | Q Software Lie                                                                       | cense Details                                                                  | Download We                                                                                                    | ebADM CA Certificate                                                                       |
|                                                                                     |                                                |                                                                                   | LDAP Serve                                                                           | er Details                                                                     | Download We                                                                                                    | ebADM SSL Certificate                                                                      |
|                                                                                     |                                                | 4                                                                                 | (/> LDAP Serve                                                                       | er Schema                                                                      | Issue Server                                                                                                    | or Client SSL Certificate                                                                  |
|                                                                                     |                                                |                                                                                   | Memory Us                                                                            | age Details                                                                    | Clear Admin                                                                                                    | Session Cache (4 KB) 🕕                                                                     |
|                                                                                     |                                                | •                                                                                 | Hardware N                                                                           | lodules Details                                                                | Clear WebAD                                                                                                    | DM License Cache 🕕                                                                         |
|                                                                                     |                                                | +                                                                                 | C Remote Ma                                                                          | nager Interface                                                                | Clear WebAD                                                                                                    | DM System Caches (813 KB) 🚺                                                                |
|                                                                                     |                                                | -                                                                                 | Sonfig Obje                                                                          | ct Statuses                                                                    | Flush WebAD                                                                                                    | DM Session Data (2013 KB) 🕕                                                                |
|                                                                                     |                                                |                                                                                   | Vetwork Se                                                                           | rvice Statuses                                                                 | C Reload WebA                                                                                                    | ADM Configurations                                                                         |
|                                                                                     |                                                |                                                                                   | WebADM B                                                                             | ase Settings                                                                   | Send Test Ale                                                                                                    | ert Email                                                                                  |

You arrive at the following page :

| Home Admin Cluster                                                        | Create Search Import Data                                                        | abases Statistics Applications About Lo                             | gout |
|---------------------------------------------------------------------------|----------------------------------------------------------------------------------|---------------------------------------------------------------------|------|
|                                                                           | Create T                                                                         | hird-party SSL Server Certificate                                   |      |
| a can use this form to issue a X.5<br>e certificate is generated with the | 09 SSL certificate and private key for a<br>provided information and signed by W | a third-party server or component.<br>/ebADM certificate authority. |      |
|                                                                           |                                                                                  | Auto Confirm Mode                                                   |      |
|                                                                           | Enable Auto Confirm:                                                             | 🔾 Yes 🔍 No 🚺                                                        |      |
|                                                                           | Auto Confirm Time:                                                               | 5 Minutes 🗸                                                         |      |
|                                                                           | Auto Confirm App:                                                                | [All]                                                               |      |
|                                                                           | Auto Confirm IPs:                                                                |                                                                     | 0    |
|                                                                           |                                                                                  | Main information                                                    |      |
|                                                                           | Server Hostname (FQDN):                                                          |                                                                     |      |
|                                                                           | Certificate Type:                                                                | Server 🗸 🕚                                                          |      |
|                                                                           | Certificate validity (in days):                                                  | 365                                                                 |      |
|                                                                           | Private Key Password (optional):                                                 | <b>(</b>                                                            |      |
|                                                                           |                                                                                  | Additional information                                              |      |
|                                                                           | Alternative Name(s):                                                             |                                                                     | 0    |
|                                                                           | Organization Name:                                                               |                                                                     |      |
|                                                                           | Organizational Unit:                                                             |                                                                     |      |
|                                                                           | Country Name:                                                                    | 0                                                                   |      |
|                                                                           | Locality Name:                                                                   |                                                                     |      |
|                                                                           | State or Province:                                                               |                                                                     |      |
|                                                                           | Street Address:                                                                  |                                                                     |      |
|                                                                           | Email Address:                                                                   |                                                                     |      |

To generate a client cerificate, change the certificate type to a client and provide the information of your client. Here, I restricted the certificate usage to OpenOTP service only :

| Home Admin Cluster C                                                         | Create Search Import Data                                                       | bases Statistics Applications About Log                             | jout |
|------------------------------------------------------------------------------|---------------------------------------------------------------------------------|---------------------------------------------------------------------|------|
|                                                                              | Create T                                                                        | hird-party SSL Server Certificate                                   |      |
| u can use this form to issue a X.50<br>e certificate is generated with the p | 9 SSL certificate and private key for a<br>provided information and signed by W | a third-party server or component.<br>lebADM certificate authority. |      |
|                                                                              |                                                                                 | Auto Confirm Mode                                                   |      |
|                                                                              | Enable Auto Confirm:                                                            | 🔾 Yes 🔘 No 🕕                                                        |      |
|                                                                              | Auto Confirm Time:                                                              | 5 Minutes 🗸                                                         |      |
|                                                                              | Auto Confirm App:                                                               | [All] •                                                             |      |
|                                                                              | Auto Confirm IPs:                                                               |                                                                     | 0    |
|                                                                              |                                                                                 | Main information                                                    |      |
|                                                                              | Client Name or Description:                                                     | OpenOTP_Client.support.rcdevs.com                                   |      |
|                                                                              | Certificate Type:                                                               | Client 🗸 🛈                                                          |      |
|                                                                              | Restricted Application:                                                         | OpenOTP 🗸 🕚                                                         |      |
|                                                                              | Certificate validity (in days):                                                 | 365                                                                 |      |
|                                                                              | Private Key Password (optional):                                                | ۹ 0                                                                 |      |
|                                                                              |                                                                                 | Additional information                                              |      |
|                                                                              | Organization Name:                                                              | RCDevs Support                                                      |      |
|                                                                              | Organizational Unit:                                                            | π                                                                   |      |
|                                                                              | Country Name:                                                                   | LU                                                                  |      |
|                                                                              | Locality Name:                                                                  | Belval                                                              |      |
|                                                                              | State or Province:                                                              | Luxembourg                                                          |      |
|                                                                              | Street Address:                                                                 |                                                                     |      |
|                                                                              | Email Address:                                                                  |                                                                     |      |

Once you completed all needed information, press Ok button to submit the request to Rsignd service and then the certificate and key for your OpenOTP client are generated:

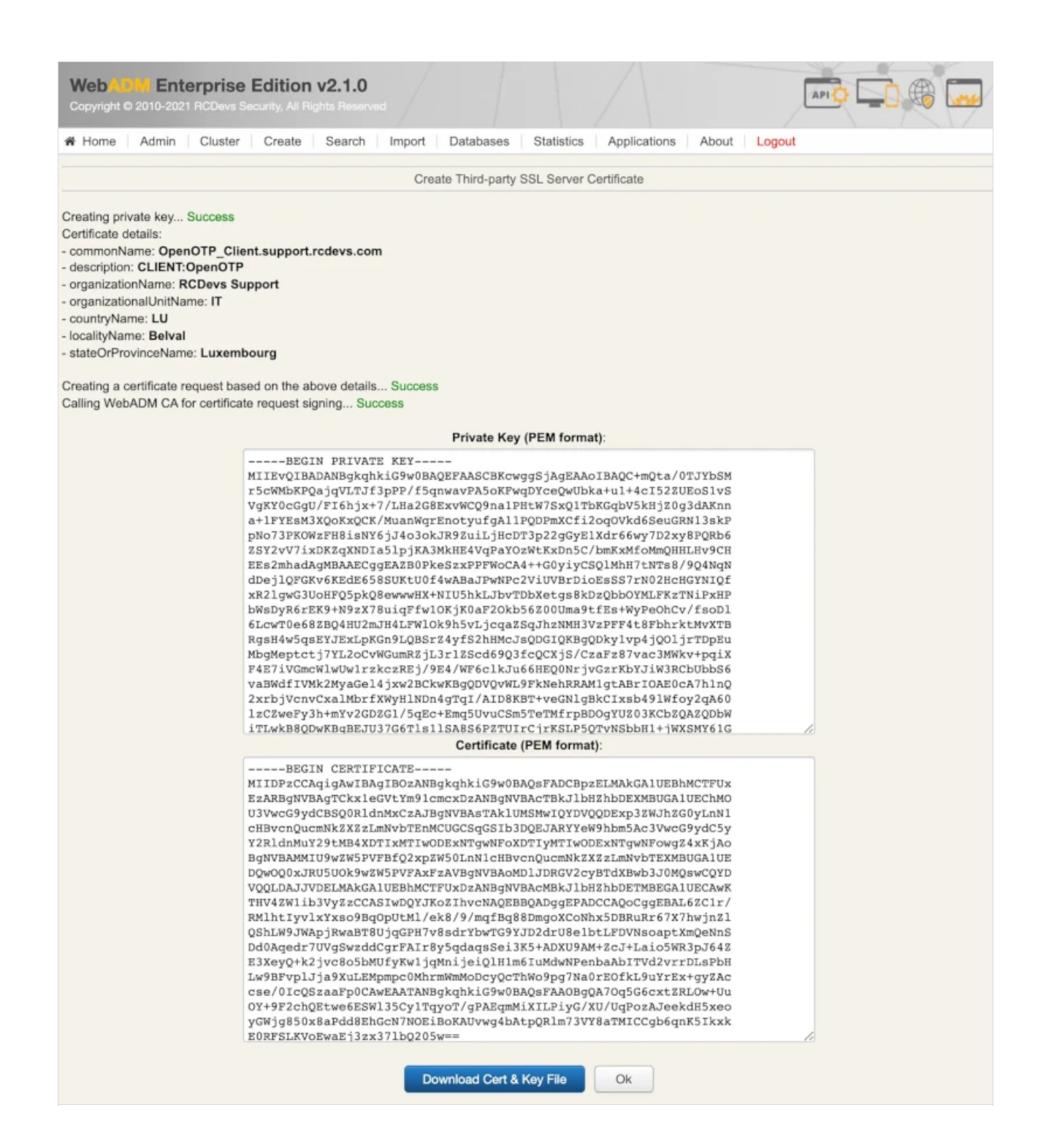

Download the certificate and key pair, and you can use them on your OpenOTP clients (e.g. OpenOTP Credential Provider).

4.2 Issue a server certificate (for Radius Bridge, WAPRoxy...)

Login on WebADM administrator portal, click Admin tab and then click on Issue Server or Client SSL Certificate.

| Web                                                                                 | Enterp<br>0-2021 RC                            | orise Editio                                                                      | on v2.1.0                                                                            |                                                                                |                                                                                                    | APIO 💭 🌐 🕻                                                                                 |
|-------------------------------------------------------------------------------------|------------------------------------------------|-----------------------------------------------------------------------------------|--------------------------------------------------------------------------------------|--------------------------------------------------------------------------------|----------------------------------------------------------------------------------------------------|--------------------------------------------------------------------------------------------|
| Home Ad                                                                             | lmin C                                         | luster Creat                                                                      | te Search                                                                            | Import Databas                                                                 | es Statistics Ap                                                                                                    | oplications About Logout                                                                   |
|                                                                                     |                                                |                                                                                   |                                                                                      | WebAD                                                                          | M Server Administratio                                                                                                    | n                                                                                          |
| ebADM v2.1.0                                                                        | ) (64bit) ru                                   | inning on serve                                                                   | r webadm2.supp                                                                       | ort.rcdevs.com (192                                                            | .168.4.21) in cluster m                                                                                                   | ode (2 servers). Currently handling 1 connection(s).                                       |
| erver Version I<br>ternal Server 1<br>ardware Modu<br>lebADM Featu<br>CDevs Cloud S | Details:<br>Fime:<br>les:<br>res:<br>Services: | Apache/2.4<br>2021-12-00<br>No HSM C<br>WebApps (<br>BASE, LIC                    | 4.51 PHP/7.4.26<br>8 12:49:59 Europ<br>ionnected<br>(Enabled), WebS<br>ENSE, PUSH, S | OpenSSL/1.1.1I<br>e/Berlin (NTP chec<br>Srvs (Enabled), Mar<br>MS, PROOF (Conn | k Ok)<br>nager (Enabled)<br>ected)                                                                                        |                                                                                            |
| tive LDAP Se                                                                        | rver:<br>Server:                               | AD1 (192.)                                                                        | 168.4.2)                                                                             | 4 20)                                                                          | Act                                                                                                    | tive SQL Server: SQL19 (192.168.4.4)                                                       |
| ctive Mail Serv                                                                     | er:                                            | SMTP Ser                                                                          | ver (146.59.204.1                                                                    | (89)                                                                           | Act                                                                                                    | 114 FRI Selver (192.100.4.21)                                                              |
|                                                                                     | **                                             | Associate dom<br>LDAP user sea<br>LDAP Mount<br>Connect secon<br>servers to the t | Points (3)<br>dary LDAP<br>ree view.                                                 | Define<br>for cor                                                              | custom policy settings<br>issumer applications.<br>P Option Sets (2)<br>LDAP tree contraints for<br>ther' administrators. | Administrator Roles (3)<br>Create admin role templates for<br>your 'other' administrators. |
|                                                                                     |                                                | L                                                                                 | icensing and Co                                                                      | onfigurations                                                                  | Runtime Actions                                                                                                    |                                                                                            |
|                                                                                     |                                                |                                                                                   | Software Lie                                                                         | cense Details                                                                  | Download We                                                                                                    | ebADM CA Certificate                                                                       |
|                                                                                     |                                                |                                                                                   | LDAP Serve                                                                           | er Details                                                                     | Download We                                                                                                    | ebADM SSL Certificate                                                                      |
|                                                                                     |                                                | 4                                                                                 | (/> LDAP Serve                                                                       | er Schema                                                                      | Issue Server                                                                                                    | or Client SSL Certificate                                                                  |
|                                                                                     |                                                |                                                                                   | Memory Us                                                                            | age Details                                                                    | Clear Admin                                                                                                    | Session Cache (4 KB) 🕕                                                                     |
|                                                                                     |                                                | •                                                                                 | Hardware N                                                                           | lodules Details                                                                | Clear WebAD                                                                                                    | DM License Cache 🕕                                                                         |
|                                                                                     |                                                | +                                                                                 | C Remote Ma                                                                          | nager Interface                                                                | Clear WebAD                                                                                                    | DM System Caches (813 KB) 🚺                                                                |
|                                                                                     |                                                | -                                                                                 | Sonfig Obje                                                                          | ct Statuses                                                                    | Flush WebAD                                                                                                    | DM Session Data (2013 KB) 🕕                                                                |
|                                                                                     |                                                |                                                                                   | Vetwork Se                                                                           | rvice Statuses                                                                 | C Reload WebA                                                                                                    | ADM Configurations                                                                         |
|                                                                                     |                                                |                                                                                   | WebADM B                                                                             | ase Settings                                                                   | Send Test Ale                                                                                                    | ert Email                                                                                  |

You arrive at the following page :

| Home Admin Cluster Cre                                                                | ate Search Import Data                                                    | abases Statistics Applications About Lo                             | gout |
|---------------------------------------------------------------------------------------|---------------------------------------------------------------------------|---------------------------------------------------------------------|------|
|                                                                                       | Create T                                                                  | hird-party SSL Server Certificate                                   |      |
| ou can use this form to issue a X.509 S<br>the certificate is generated with the pro- | SL certificate and private key for a<br>vided information and signed by W | a third-party server or component.<br>lebADM certificate authority. |      |
|                                                                                       |                                                                           | Auto Confirm Mode                                                   |      |
|                                                                                       | Enable Auto Confirm:                                                      | 🔾 Yes 🔍 No 🚺                                                        |      |
|                                                                                       | Auto Confirm Time:                                                        | 5 Minutes 🗸                                                         |      |
|                                                                                       | Auto Confirm App:                                                         | [All] ~                                                             |      |
|                                                                                       | Auto Confirm IPs:                                                         |                                                                     | 0    |
|                                                                                       |                                                                           | Main information                                                    |      |
|                                                                                       | Server Hostname (FQDN):                                                   |                                                                     |      |
|                                                                                       | Certificate Type:                                                         | Server 🗸 🕚                                                          |      |
|                                                                                       | Certificate validity (in days):                                           | 365                                                                 |      |
|                                                                                       | Private Key Password (optional):                                          | <b>(</b>                                                            |      |
|                                                                                       |                                                                           | Additional information                                              |      |
|                                                                                       | Alternative Name(s):                                                      |                                                                     | 0    |
|                                                                                       | Organization Name:                                                        |                                                                     |      |
|                                                                                       | Organizational Unit:                                                      |                                                                     |      |
|                                                                                       | Country Name:                                                             | 0                                                                   |      |
|                                                                                       | Locality Name:                                                            |                                                                     |      |
|                                                                                       | State or Province:                                                        |                                                                     |      |
|                                                                                       | Street Address:                                                           |                                                                     |      |
|                                                                                       | Email Address:                                                            |                                                                     |      |

To generate a server cerificate, choose the certificate type to Server and provide the information of your server.

| Web Commentation VI<br>Copyright © 2010-2021 RCDevs Security, All Right                               | 2.1.0                                                                                                    |             |
|----------------------------------------------------------------------------------------------------|----------------------------------------------------------------------------------------------------|-------------|
| Home Admin Cluster Create                                                                             | Search Import Databases Statistics Applica                                                                           | tions About |
| Crea                                                                                                  | ate Third-party SSL Server Certificate                                                                               |             |
| You can use this form to issue a X.509 SSL cert<br>The certificate is generated with the provided inf | ificate and private key for a third-party server or compone<br>formation and signed by WebADM certificate authority. | nt.         |
|                                                                                                    | Auto Confirm Mode                                                                                                    |             |
| Enable Auto Confirm:                                                                                  | 🔾 Yes 🔍 No 🕕                                                                                                    |             |
| Auto Confirm Time:                                                                                    | 5 Minutes 🗸                                                                                                    |             |
| Auto Confirm App:                                                                                     | [All] V                                                                                                    |             |
| Auto Confirm IPs:                                                                                     |                                                                                                    | 0           |
|                                                                                                    | Main information                                                                                                    |             |
| Server Hostname (FQDN):                                                                               | waproxy.support.rcdevs.com                                                                                           |             |
| Certificate Type:                                                                                     | Server 🗸 🛈                                                                                                    |             |
| Certificate validity (in days):                                                                       | 365                                                                                                    |             |
| Private Key Password (option                                                                          | nal):                                                                                                    |             |
|                                                                                                    | Additional information                                                                                               |             |
| Alternative Name(s):                                                                                  | waproxy                                                                                                    | 0           |
| Organization Name:                                                                                    | RCDevs Support                                                                                                    |             |
| Organizational Unit:                                                                                  | ΙΤ                                                                                                    |             |
| Country Name:                                                                                         | LU                                                                                                    |             |
| Locality Name:                                                                                        | Belval                                                                                                    |             |
| State or Province:                                                                                    | Luxembourg                                                                                                    |             |
| Street Address:                                                                                       |                                                                                                    |             |
| Email Address:                                                                                        |                                                                                                    |             |
|                                                                                                    |                                                                                                    |             |
|                                                                                                    | Ok Cancel                                                                                                    |             |

Once you have completed all needed information, press the Ok button to submit the request to the Rsignd service and then the certificate and key for your OpenOTP client are generated:

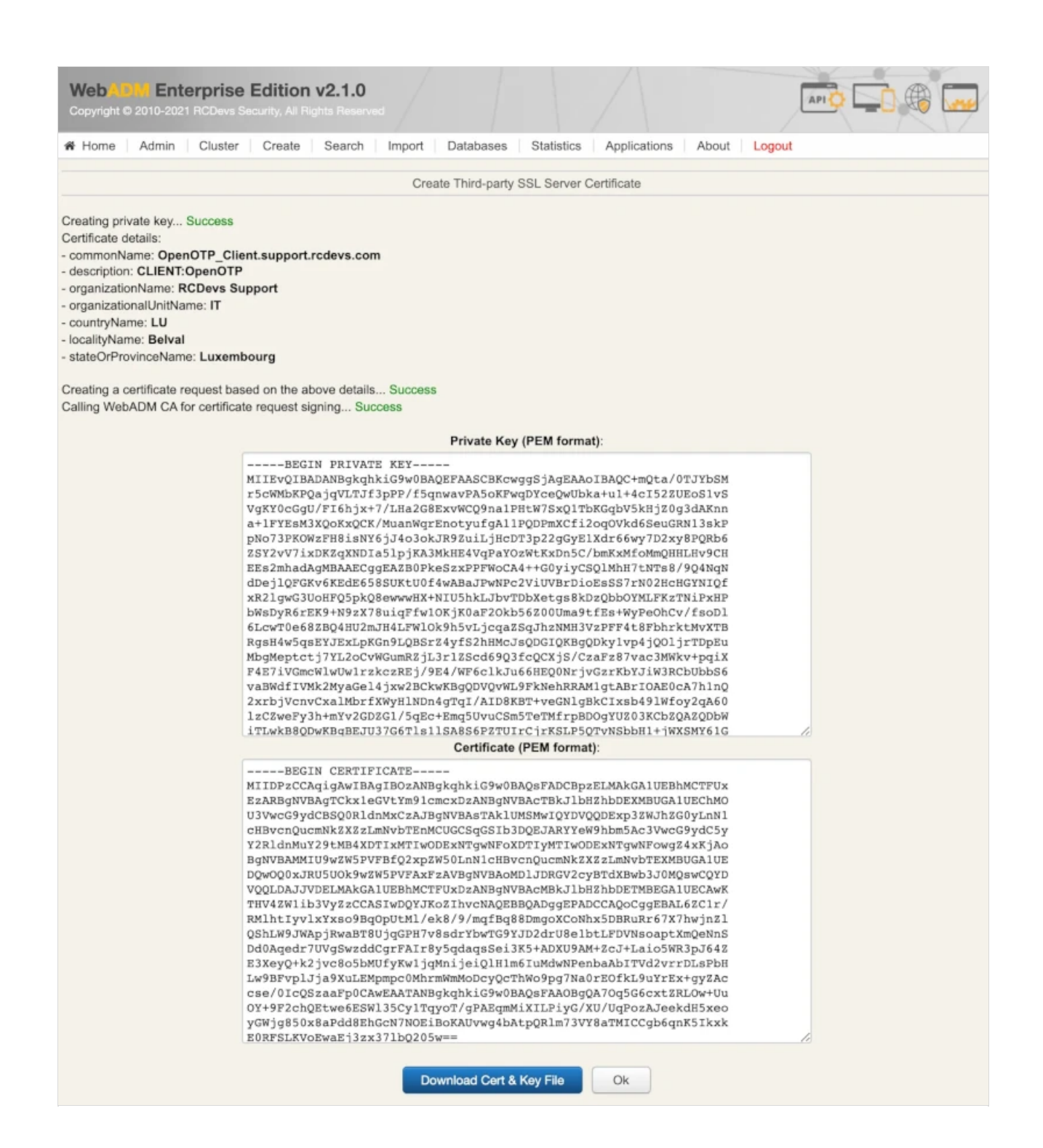

Download the certificate and the key, and you can import them on your WAProxy server.

#### 4.3 Issue a user certificate

User/admin certificates can be used to log in on RCDevs Web applications (selfdesk, helpdesk, pwreset...), WebADM admin portal (only with admin certificate) or with custom integrations using OpenOTP PKI logins method.

Log in on the WebADM administrator portal and click on the user account in the left LDAP tree for who you want to generate a new certificate.

| Home Admin Cluste                                                                                                    | r Create Searc                                                             | h Import Databases Statistics                                                                                                | Applications About Logout                                                                                                    |   |       |
|----------------------------------------------------------------------------------------------------|----------------------------------------------------------------------------|----------------------------------------------------------------------------------------------------|----------------------------------------------------------------------------------------------------|---|-------|
| Obje                                                                                                    | ct CN=valery,OU=SUI                                                        | PAdmins,DC=support,DC=rcdevs,DC=<br>RNING: User password will expire in                                                      | com (Other Administrator) 🕦<br>9 days!                                                                                                    |   |       |
| LDAP Actions                                                                                                    | Object class(co):                                                          | Object Details                                                                                                    | Application Actions                                                                                                    |   |       |
| <ul> <li>Delete this object</li> <li>Copy this object</li> <li>Move this object</li> <li>Export to LDIF</li> <li>Change password</li> <li>Create certificate</li> </ul> | VebADM settings:<br>WebADM data:<br>User activated:<br>Logs and inventory: | Yes (in dc=support.dc=rcdevs.dc=c)  1 settings [CONFIGURE]  10 data [EDIT] Yes Deactivate  WebApp, WebSry, Inventory, Record | User Self-Registration (1 actions)<br>MFA Authentication Server (15 actions)<br>SMS Hub Server (1 actions)<br>SSH Public Key Server (3 actions) |   |       |
| <ul> <li>Unlock WebApp access</li> <li>Advanced edit mode</li> </ul>                                                                                                    |                                                                            |                                                                                                    |                                                                                                    |   |       |
| Object Name                                                                                                    |                                                                            | valery                                                                                                    |                                                                                                    | R | ename |
| Add Attribute (16)                                                                                                    |                                                                            | WebADM Voice Model                                                                                                    |                                                                                                    | • | Add   |
| Add Extension (1)                                                                                                    |                                                                            | UNIX Account                                                                                                    |                                                                                                    | • | Add   |
| Account Created<br>[delete attribute]                                                                                                    |                                                                            | 01-07-2021                                                                                                    |                                                                                                    |   |       |
| Account Modified<br>[delete attribute]                                                                                                    |                                                                            | 08-12-2021                                                                                                    |                                                                                                    |   |       |
| Object GUID<br>[delete attribute]                                                                                                    |                                                                            | 30653132-6130-3533-3565-396665                                                                                               | 5353463                                                                                                    |   |       |
| Account Flags<br>[delete attribute]                                                                                                    |                                                                            | Normal Account                                                                                                    | Flags: Keep Unchanged                                                                                                    |   | ,     |
| Last Bad Logon Password<br>[delete attribute]                                                                                                    |                                                                            | 2021-11-05 09:55:26                                                                                                    |                                                                                                    |   |       |
| Last Logoff<br>[delete attribute]                                                                                                    |                                                                            | Never                                                                                                    |                                                                                                    |   |       |
| Last Logon<br>[delete attribute]                                                                                                    |                                                                            | Never                                                                                                    |                                                                                                    |   |       |
| Last Password Set<br>[delete attribute]                                                                                                    |                                                                            | 2021-11-05 09:55:13                                                                                                    |                                                                                                    |   |       |
| Object SID<br>[delete attribute]                                                                                                    |                                                                            | S-48-49-53004999864368-8084644                                                                                               | 432-808464437-825569328-8084644                                                                                                    |   |       |
| Account Expires<br>[delete attribute]                                                                                                    |                                                                            | Never                                                                                                    |                                                                                                    |   | Reset |
| Logon Count<br>[delete attribute]                                                                                                    |                                                                            | 0                                                                                                    |                                                                                                    |   |       |
| Login Name                                                                                                    |                                                                            | valery                                                                                                    |                                                                                                    |   | 8     |
| Account Type<br>[delete attribute]                                                                                                    |                                                                            | SAM User Account                                                                                                    |                                                                                                    |   |       |
| Principal Name                                                                                                    |                                                                            | valerv@support.rcdevs.com                                                                                                    |                                                                                                    |   |       |

Once you are on the user account, in LDAP Actions box, click on Create certificate button, and you are then prompted for the following:

| Home A | dmin Cluster | Create Search Import [                                       | Databases Statistics                                    | Applications               | About Logout |  |
|--------|--------------|--------------------------------------------------------------|---------------------------------------------------------|----------------------------|--------------|--|
|        | New Use      | r Certificate Value(s) for CN=valer                          | y,OU=SUPAdmins,DC=su                                    | pport,DC=rcde              | vs,DC=com    |  |
|        |              | Certificate Validity (in days)                               |                                                         | E.                         |              |  |
|        |              | Certificate Export Format:                                   | PKCS12 ¥                                                |                            |              |  |
|        |              | Email Address:                                               | yoann@rcdevs.com                                        | <b>•</b> 0                 |              |  |
|        |              | Send Email Notification:                                     | 🔿 Yes 🔍 No 🕚                                            |                            |              |  |
|        |              | Admin certificates are used<br>User certificates are used to | to enter Admin Portal with<br>o enter WebApps requiring | PKI mode.<br>certificates. |              |  |
|        |              | Certificate Usage:                                           | O Admin O User                                          |                            |              |  |
|        |              | Alternative Name(s):                                         |                                                         | 0                          |              |  |
|        |              | Login Name:                                                  | valery                                                  | ~                          |              |  |
|        |              | User Domain:                                                 | SUPPORT V                                               |                            |              |  |

Configure the validity for that certificate, the certificate usage and optionally the alternative names.

| Home Admin Cluster Cre | ate Search Import Da                                              | tabases Statistic                        | Applications                          | About Logout |
|------------------------|-------------------------------------------------------------------|------------------------------------------|---------------------------------------|--------------|
| New User Ce            | rtificate Value(s) for CN=valery,                                 | OU=SUPAdmins,D(                          | C=support,DC=rcd                      | evs,DC=com   |
|                        | Certificate Validity (in days):                                   | 365                                      | 0                                     |              |
|                        | Certificate Export Format:                                        | PKCS12 🗸                                 |                                       |              |
|                        | Email Address:                                                    | yoann@rcdevs.cd                          | om 🗸 🛈                                |              |
|                        | Send Email Notification:                                          | 🔿 Yes 🔍 No 🕻                             | D                                     |              |
|                        | Admin certificates are used to<br>User certificates are used to e | enter Admin Portal<br>enter WebApps requ | with PKI mode.<br>iring certificates. |              |
|                        | Certificate Usage:                                                | O Admin O Us                             | ser                                   |              |
|                        | Alternative Name(s):                                              |                                          | 0                                     |              |
|                        | Login Name:                                                       | valery                                   | ~                                     |              |
|                        | User Domain:                                                      |                                          |                                       |              |

The certificate usage can be configured to Admin or User. Admin certificates are allowed only for super\_admin or other\_admin users. User certificates are for all regular users.

Admin certificates allow you to log in on WebADM Admin GUI, not user certificate.

Click Create Cert and the certificate will be created.

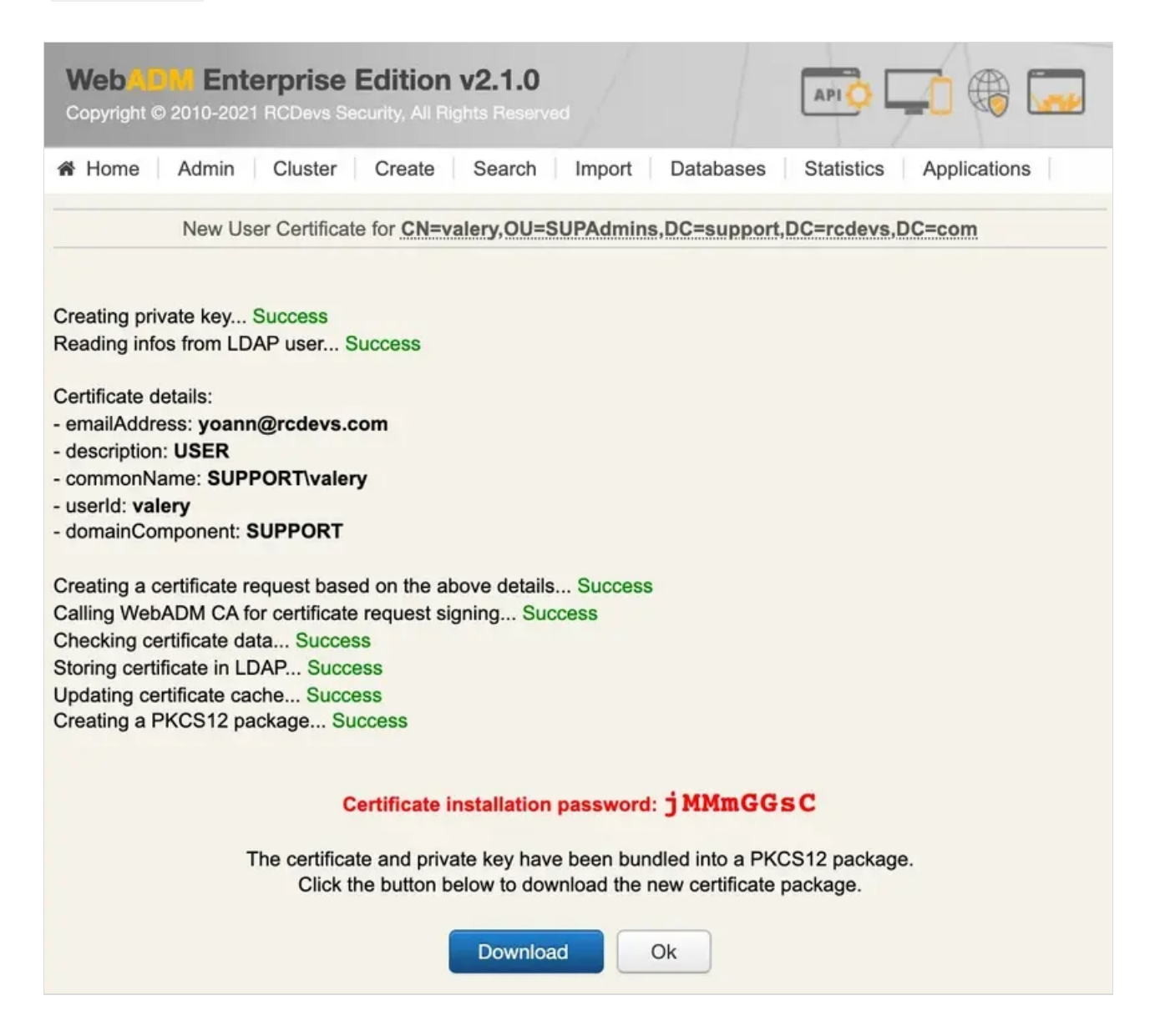

Copy the password and download the certificate bundle. When you will try to import it into your certificate store, the password will be required.

Below, the details of that generated certificate :

| SUPPORT                      | valery (USER)                                                                                              |
|------------------------------|----------------------------------------------------------------------------------------------------|
| Délivré par: w               | vebadm2.support.rcdevs.com                                                                                 |
| Expire le jeud               | li 8 décembre 2022 à 18:13:14 heure normale d'Europe centrale                                              |
| Se fler                      | at est marque comme naple pour ce compte                                                                   |
| Détaile                      |                                                                                                    |
| Secure                       | ulet                                                                                                    |
| Adresse e-                   | mail yoann@rcdevs.com                                                                                      |
| Descrip                      | tion USER                                                                                                  |
| ٠                            | Nom SUPPORT(valery                                                                                         |
| Identifiant de l'utilisat    | teur valery                                                                                                |
| Composante de dom            | aine SUPPORT                                                                                               |
| Nom de l'émet                | teur                                                                                                    |
| Pays ou rég                  | gion LU                                                                                                    |
| Région/Provi                 | ince Luxembourg                                                                                            |
| Loca                         | alité Belval                                                                                               |
| Organisa                     | tion Support RCDevs                                                                                        |
| Unité d'organisa             | tion II                                                                                                    |
| Adresse e-                   | mail yoann@support.rcdevs.com                                                                              |
|                              |                                                                                                    |
| Numéro de s                  | érie 61                                                                                                    |
| Ver:<br>Algorithme de signet | sion 3                                                                                                    |
| Paramè                       | tres Aucun                                                                                                 |
|                              |                                                                                                    |
| Non valide av                | rant mercredi 8 décembre 2021 à 18:13:14 heure normale d'Europe centrale                                   |
| Non valide ap                | pres jeudi 8 decembre 2022 a 18:13:14 heure normale d'Europe centrale                                      |
| Infos de clé publi           | que                                                                                                    |
| Algoriti                     | hme Chiffrement RSA ( 1.2.840.113549.1.1.1 )                                                               |
| Paramè                       | tres Aucun                                                                                                 |
| Clé publi                    | que 256 octets : C7 0B 0C BF 90 49 E3 23                                                                   |
| Expos<br>Dimension de        | sant 65537                                                                                                 |
| Utilisation de la            | a clé Vérifier, Ajuster                                                                                    |
|                              |                                                                                                    |
| Signal                       | ture 128 octets : 50 D5 A8 11 8D 6D 84 17                                                                  |
| Exten                        | sion Utilisation de la clé ( 2.5.29.15 )                                                                   |
| Criti                        | ique NON                                                                                                   |
| Utilisa                      | tion Signature numérique, Non répudiation, Chiffrement de clé                                              |
| Exten                        | sion Nom alternatif du sujet ( 2.5.29.17 )                                                                 |
| Criti                        | ique NON                                                                                                   |
| Nom RFC                      | 822 yoann@rcdevs.com                                                                                       |
| e                            |                                                                                                    |
| Empreir                      | nes<br>256 EE 1E 72 BE 43 25 16 4F 6C 97 07 82 76 6E 94 F9 6E 12 62 18 F2 10 DF C1 9D 01 18 F6 F1 2F FF 42 |
| SH                           | IA-1 D8 6A BA BB AD F2 73 BC B7 F8 63 AB 0B E9 C0 34 4F 28 1C 5F                                           |
|                              |                                                                                                    |
|                              |                                                                                                    |

This manual was prepared with great care. However, RCDevs Security S.A. and the author cannot assume any legal or other liability for possible errors and their consequences. No responsibility is taken for the details contained in this manual. Subject to alternation without notice. RCDevs Security S.A. does not enter into any responsibility in this respect. The hardware and software described in this manual is provided on the basis of a license agreement. This manual is protected by copyright law. RCDevs Security S.A. reserves all rights, especially for translation into foreign languages. No part of this manual may be reproduced in any way (photocopies, microfilm or other methods) or transformed into machine-readable language without the prior written permission of RCDevs Security S.A. The latter especially applies for data processing systems. RCDevs Security S.A. also reserves all communication rights (lectures, radio and television). The hardware and software names mentioned in this manual are most often the registered trademarks of the respective manufacturers and as such are subject to the statutory regulations. Product and brand names are the property of RCDevs Security. © 2024 RCDevs Security S.A., All Rights Reserved